### MỤC LỤC

| I/ Giới Thiệu Về Màn Hình Chính Khi Nails 123 System Vừa Khởi Động                                                                          | 4               |
|----------------------------------------------------------------------------------------------------|-----------------|
| II) Cách Sử Dụng                                                                                                    | 5               |
| 1) Sửa Đổi Nhân Viên                                                                                                    | 5               |
| 2) Cách Sửa Đổi Danh Mục (Categories) Và Dịch Vụ (Services)<br>a) Thêm, Xóa, Sửa Danh Mục (Category)<br>b) Thêm, Xóa, Sửa Dịch Vụ (Service) | 8<br>9<br>10    |
| 3) Cách Tính Tiền Cho Khách Hàng Bằng (Tiền Mặt, Thẻ Tín Dụng, Phiếu T                                                                      | ặng,            |
| Chi Phiêu)                                                                                                    | 11              |
| a) Trường Hợp Chỉ Cô Một Thợ                                                                                                    | 11              |
| b) Trường Hợp Nhiều Thờ Làm Cho Một Khách Hàng<br>c) Trường Hợp Tính Tiền Bằng Credit Card                                                  | 14              |
| 4) Cách Bán Phiếu Tặng (Gift Card)                                                                                                    | 15              |
| 5) Quản Lý Danh Sách Khách Hàng (Customer)<br>a) Thêm Khách Hàng Mới                                                                        | <i>16</i><br>16 |
| 6) Quản Lý Lịch Lấy Hẹn                                                                                                    | 18              |
| a) Thêm Lịch Hẹn                                                                                                    | 19              |
| b) Sửa, Xóa Lịch Hẹn                                                                                                    | 19              |
| III) Phần Dành Cho Chủ Tiệm (Owner) Và Quản Lý (Manager)                                                                                    | 20              |
| 1) Phần Dành Cho Người Quản Lý (Mật Khẩu: 0000)                                                                                             | 20              |
| a) Thẻ Ticket                                                                                                    | 20              |
| b) Thẻ C-Card (Credit Card) Yesmua Merchant Only                                                                                            | 21              |
| c) Thẻ Expense                                                                                                    | 21              |
| d) Thẻ Report                                                                                                    | 21              |
| e) Thé Setup                                                                                                    | 22              |
| 2) Phần dành cho chủ tiệm                                                                                                    | 25              |

# NAILS 123 SYSTEM

# I/ Giới Thiệu Về Màn Hình Chính Khi Nails 123 System Vừa Khởi Động

| IP. 10.0.08, C-Name, REWILMA                                                                                                    | Friday, September 20, 2013                                                |                                                         |      |
|----------------------------------------------------------------------------------------------------|---------------------------------------------------------------------------|---------------------------------------------------------|------|
| 1 Khách Hảng 2                                                                                                    | Lite QL                                                                   | 110 3 Läy Hen                                           |      |
|                                                                                                    | Xin Chọn Nhân Viên Phục Vụ                                                | 4                                                       |      |
| Autor                                                                                                    |                                                                           | Soften                                                  | E E  |
| 5                                                                                                    | <b>9</b> 3                                                                | <b>9</b> 3                                              |      |
| Cindy<br>(Nguyên Cao Kỹ Dayôn)                                                                                                    | Pam                                                                       | Hông Dào                                                |      |
| Curring Minks                                                                                                    |                                                                           | Bin Andrew Contraction (15)                             | , 1, |
| 5.6416                                                                                                    | Long<br>(* 1 m)                                                           | 12                                                      |      |
| 6 NUT tacks Stored. Karde Karde Kard | A. T. Software Solutions, Inc.<br>9 500 r01 NMo Van<br>WWW.NAILSPA123.COM | Main Main State And And And And And And And And And And | )    |

# MÀN HÌNH CHÍNH

**1 Địa chỉ IP** dùng khi kết nối nhiều máy (Server – Client).

**2** Khách Hàng: Dùng để quản lý thông tin Khách Hàng. Có thể thêm, xóa, sửa, xem điểm thưởng (Reward), VIP code...

<sup>3</sup> Lấy Hẹn: Dùng để quản lý lịch lấy hẹn của khách hàng.

4 Chọn ngôn ngữ: Tiếng Anh hoặc Tiếng Việt.

**5 Tên của từng người thợ trong tiệm**: hiển thị nick name và, hoặc birth name.

**6** Chủ Tiệm/Quản Lý: Dành cho chủ tiệm và quản lý, phải nhập mật khẩu mới có thể vào được. Dùng để quản lý Ticket của thợ, thẻ tín dụng, chi tiêu của tiệm, xem các báo cáo (như tổng số tiền, tính tiền lương của thợ, phiếu tặng, số tiền làm dịch vụ và bán sản phẩm...), cài đặt lưu trữ dữ liệu của tiệm, cài đặt thông tin tiệm, cách in hóa đơn, đổi mật khẩu, cài đặt điểm thưởng...

**7** Xoay Vòng: Dùng để quản lý lượt làm việc của thợ. Có nhiều loại xoay vòng, cơ bản nhất là xoay vòng theo tỉ lệ tiền làm được.

**8** System #: Mã bản quyền của phần mềm. Nên ghi lại, trong trường hợp cần hỗ trợ khi phần mềm bị mất bản quyền.

9 Sửa Đổi Thợ: Dùng để thêm, xóa, sửa và cài đặt cách trả lương cho thợ.

**10 Minimize**: Thu nhỏ màn hình.

11 Hết Ngày: Dùng để tắt phần mềm.

**12 Printer Status**: Dùng để xóa các hóa đơn in bị lỗi làm máy in không hoạt động được.

<sup>13</sup> Mở Tủ Tiền: Click vào đây khi muốn mở tủ tiền.

**14** Edit Cards: Xem, xóa, sửa, thêm Tips vào thẻ tín dụng (YesMua Merchant Only).

**15** Cộng Tips: Thêm tiền tips vào thẻ tín dụng (YesMua Merchant Only).

# II) Cách Sử Dụng

# 1) Sửa Đổi Nhân Viên

Click vào nút Sửa đổi nhân viên (nằm ở vị trí 9 trên màn hình chính).
Hệ thống sẽ yêu cầu nhập mật khẩu (password). Nhập vào mật khẩu chủ tiệm (mặc định 1234). Nếu nhập vào mật khẩu người quản lý (0000) thì không có phần 4 (Contact, Payroll).

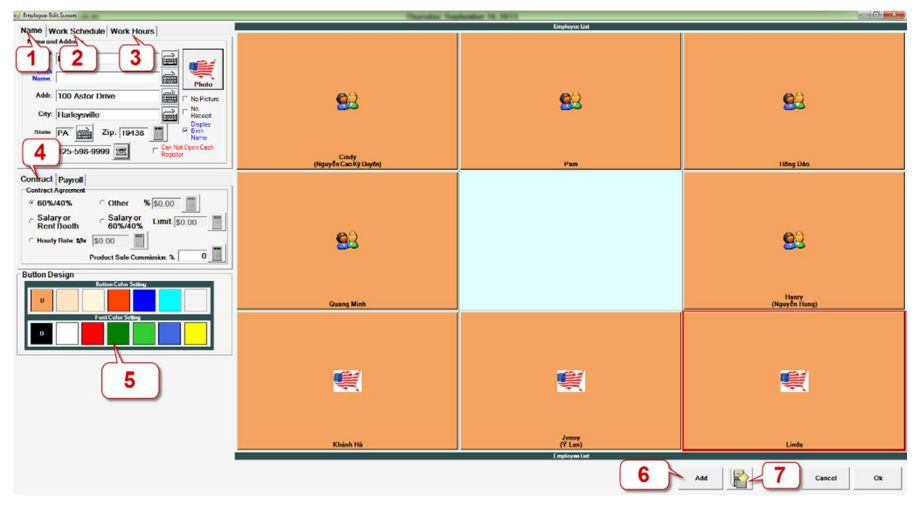

# MÀN HÌNH SỬA NHÂN VIÊN

**1** Thẻ Name: Thông tin của thợ như Nick Name, Birth Name... Ít nhất phải nhập Nick Name.

| 🚽 Employee Ed  | it Screen    |            |                   |                    |
|----------------|--------------|------------|-------------------|--------------------|
| Name w         | ork Schodul  |            | rs                |                    |
| Name and       | Address      |            |                   |                    |
| Nick<br>Name:  | Linda        | _          |                   |                    |
| Birth<br>Name: |              |            |                   | Photo              |
| Addr:          | 100 Astor E  | Drive      |                   | No Picture         |
| City:          | Harleysville |            |                   | □ No<br>Receipt    |
| State:         | PA           | Zip: 19438 |                   | I Birth<br>Name    |
| Phone:         | 125-598-99   | 99 🕿       | Can No<br>Registe | ot Open Cash<br>er |

- Display Birth Name: Nếu muốn trên màn hình chính hiện Nick Name và Birth Name của thợ thì đánh dấu vào đây (để tránh trường hợp nhiều thợ có cùng Nick Name).
- Photo: Hình của thợ. Muốn đổi hình click vào nút Photo và chọn hình có sẵn hoặc click vào nút "Browse" để chọn hình khác.
- No Picture: Không cho thấy hình của thợ trên màn hình chính.

<sup>2</sup> Thẻ Work Schedule: Cài đặt lịch làm việc của thợ.

| Name          | Work S                  | chedu     | le Wor       | 2                                |
|---------------|-------------------------|-----------|--------------|----------------------------------|
| Workd         | lay Sched               | ule       |              |                                  |
| -Sele<br>Pick | ect the W<br>the days ( | ORK       | DAY<br>eek:  | DONOT Accepting<br>Appointment   |
| √<br>Su       | r<br>n Mon              | √<br>Tues | l⊽<br>Wed    | Ex. Receptionist                 |
| ⊽<br>Thu      | I <b>r</b><br>Fri       | ⊽<br>Sat  | Every<br>Day | □ Hair Salon Appointment<br>View |
| Perso         | nal Informa             | ation     |              |                                  |
| Birt          | h: 09/1                 | 9/2013    | 3 • [1       | SSN: 134-34-3242                 |
| Star          | rt: 09/1                | 9/2013    | 3 - 11       | Change Security Code             |

• **Do Not Accepting Appointment:** Nếu thợ không muốn cho lấy hẹn thì đánh dấu vào đây. Hoặc người thợ này là Receptionist.

- Change Security Code: Nếu muốn cài đặt mỗi người thợ có 1 mật khẩu riêng khi làm dịch vụ thì click vào đây và nhập mật khẩu cho thợ.
- <sup>3</sup> Thẻ Work Hours: Cài đặt giờ lấy hẹn cho thợ.

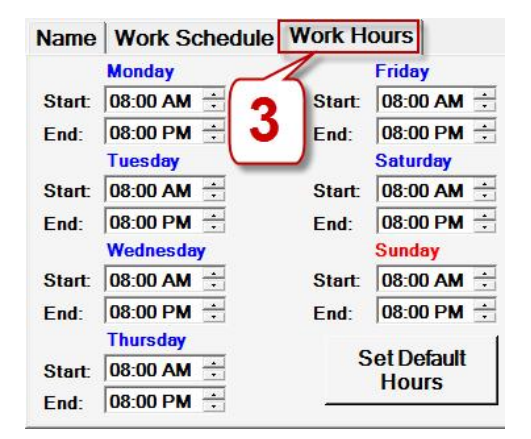

**4** Thẻ Contract: Cài đặt cách trả lương cho thợ.

| 60%/40%                   | Other % \$0.00    |
|---------------------------|-------------------|
| C Salary or<br>Rent Booth | Salary or 60%/40% |
| C Hourly Rate: \$/hr      | \$0.00            |

- **60%/40% (mặc định)**: Trả lương theo tỉ lệ thợ 60%, chủ 40%.
- Other: Nhập vào % tiền cho thợ. ví dụ: thợ 55%, chủ 45% thì nhập vào 55%.
- Salary or 60%/40%: Bao lương (bao sống) cho thợ nếu làm hơn số tiền trong Limit thì chia theo tỉ lệ 60%/40%.
- Hourly Rate: Trå lương theo giờ.
- Salary or Rent Booth: Mướn bàn.

**5** Button Design: Chọn màu nền và màu chữ cho thợ.

**6** Add: Click vào đây khi muốn thêm 1 thợ mới, 1 nút mới với tên (No Name) sẽ được tạo ra trên màn hình, click chọn nó và nhập thông tin của thợ cần thêm (như là Nick Name và cách trả lương...).

| Phylopation 1            |  |
|--------------------------|--|
| 93 93 93                 |  |
| (Nay Daylo) Pan IBag Dia |  |
|                          |  |
|                          |  |
|                          |  |

**7** Tử hồ sơ 🖾: Lưu trữ những thợ nghỉ làm vào tủ hồ sơ. Nếu muốn lưu trữ thợ chỉ việc click giữ thợ cần lưu trữ kéo vào tủ hồ sơ là xong. Khi muốn lấy lại thì click vào tủ hồ sơ chọn thợ rồi click vào **Put Back**. Nếu muốn xóa luôn thì click vào **Delete**. Công dụng của nó:

| File Cabinet                  |               |       |      |
|-------------------------------|---------------|-------|------|
| Jenny <sup>a</sup><br>(Ý Lan) |               |       |      |
|                               |               |       |      |
|                               |               |       |      |
|                               | Inactive User |       |      |
| Prev Delete                   | Put Back      | Close | Next |

- Lưu lại thông tin thợ trong trường hợp thợ đi Vacation.
- Lưu lại những thợ nghỉ làm để khai thuế cuối năm.

2) Cách Sửa Đổi Danh Mục (Categories) Và Dịch Vụ (Services)

Click vào 1 người thợ bất kỳ để vào màn hình tính tiền cho khách. Sau đó click vào nút Sửa Đổi Dịch Vụ, nhập vào mật khẩu chủ tiệm (1234) hoặc quản lý (0000).

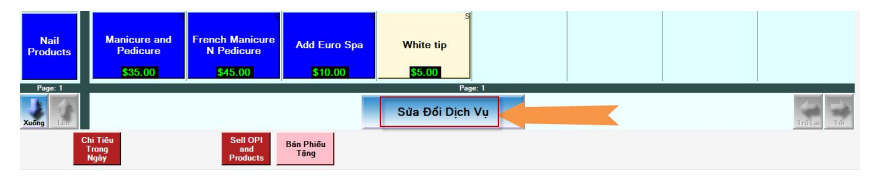

- Màn hình sửa đổi danh mục và dịch vụ.

| 🖓 Sale Inv Dema Editor                              | 10 March 10         |                 |                              |                 |           |            | _         | and K and the | 0.00       |
|-----------------------------------------------------|---------------------|-----------------|------------------------------|-----------------|-----------|------------|-----------|---------------|------------|
| Calegory Display Information                        |                     |                 |                              | Nul 3           | lervice   |            |           |               | Categories |
| Calegory: Nail Service                              | 5                   | 1               | 5                            | 5               |           |            |           |               |            |
| Sale Item Display Information                       | Full Set Acrylic    | Refill Acrylic  | Refill Acrylic N<br>Cut Down | Eyebrows Wax    | l len dic | h vụ       | Ten da    | inh mục 👢     | Nail       |
| Name Full Set Acrylic Time:                         |                     | 111111          | See oo                       |                 |           |            |           |               | Janvica    |
| Price: \$38.00 Service C No Charge                  | 500000              | FILMUL          | 520100                       | SILOUI          | 1         |            |           |               |            |
| 3 Commission Rendert Product                        |                     |                 | Rufill Created N             |                 | Chi       | S là Sor   | vico      |               | Donate     |
| Discounts                                           | Full Set Crystal    | Refill Crystal  | Cut Down                     | Eyebrows N Lip  | V - Chi   | r S la Sel | vice.     |               | Nails      |
| Presed Pick the days of the week:                   | \$35.00             | \$20.00         | \$22.00                      | \$15.00         | 🥛 - Chu   | r P la Pro | duct.     |               |            |
| \$0.00 Sun Mon Tuca Wed                             |                     | 1               |                              | 5               | - Khố     | na có ch   | ữ là No C | harge         |            |
| O1401/2005 T A OT Day Fri Set Broy                  | Full Set Solar Pink | Refill Pink     | Refill Pink and              | Eyebrows N Chin |           |            |           |               | Hand       |
| Canada Director                                     | The second          |                 | winte                        |                 |           |            |           |               | Design     |
| Student \$0.00                                      | 5250.0.0            | S               | 550.00                       | 51000           | 1         |            |           |               |            |
| Pick the days of the week Pick the days of the week |                     |                 |                              |                 |           |            |           |               | 1014-      |
| Sun Mon Tues Wed Sun Mon Tues Wed                   | Full Set Silk Fiber | Refill Silk     |                              | Lip Wax         |           |            |           |               | Menu       |
| The La See Conv The La See Conv                     | \$45.00             | \$25.00         |                              | \$7.00          |           |            |           |               |            |
|                                                     |                     |                 |                              | s               | 1         |            |           |               |            |
| Button Design                                       | Manicure            | French Manicure |                              | Lip N Chin      |           |            |           |               | Waxing     |
|                                                     |                     |                 |                              |                 |           |            |           |               |            |
|                                                     | \$12.00             | 517.00          | 35.00                        | 515000          | 4         |            |           |               |            |
|                                                     |                     |                 |                              |                 |           |            |           |               |            |
|                                                     | Pedicure            | French Pedicure |                              | Chin Wax        |           |            |           |               | Polish     |
|                                                     | \$25.00             | \$30.00         | \$5.00                       | \$8.00          |           |            |           |               |            |
|                                                     |                     |                 |                              | 5               | 4         |            |           |               |            |
|                                                     | Manicure and        | French Manicure | Add Euro Spa                 | White tip       |           |            |           |               | Nail       |
|                                                     | Policara            | H Podicara      |                              | -               |           |            |           |               | Products   |
|                                                     | \$35.00             | 343.00          | \$10.00                      | E30.0           |           |            |           |               | Press 1    |
|                                                     |                     |                 |                              |                 | td Sale   |            |           | AN            | 7          |
|                                                     | Prev Next           |                 |                              | 4               | em ·      |            | 6         | Category      |            |
|                                                     |                     |                 |                              |                 |           |            |           |               | 1          |
|                                                     |                     |                 |                              |                 |           | 0          |           | Cancel Ok     |            |

### MÀN HÌNH SỬA ĐỔI DANH MỤC VÀ DỊCH VỤ

a) Thêm, Xóa, Sửa Danh Mục (Category)

#### \* Thêm danh mục:

- Bước 1: Click vào Add Category (<sup>6</sup>), 1 danh mục mới tên là No Name được tạo ra.

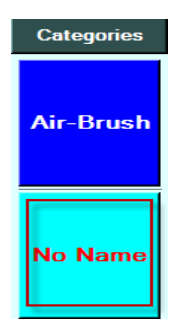

- Bước 2: Click chọn danh mục No Name rồi nhập tên mới ở vị trí 1.

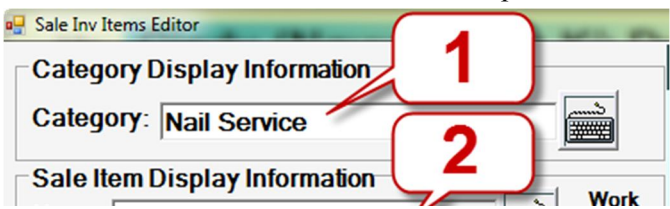

\* Sửa tên danh mục: Click chọn danh mục và làm tương tự bước 2.

\* Xóa danh mục: Click và giữ chuột ngay danh mục cần xóa, kéo và bỏ vào

tủ hồ sơ ở vị trí 🔽 🖹.

\* Lấy lại danh mục vừa xóa: Click vào tủ hồ sơ (vị trí 7). Click chọn danh mục muốn lấy và click vào Put Back.

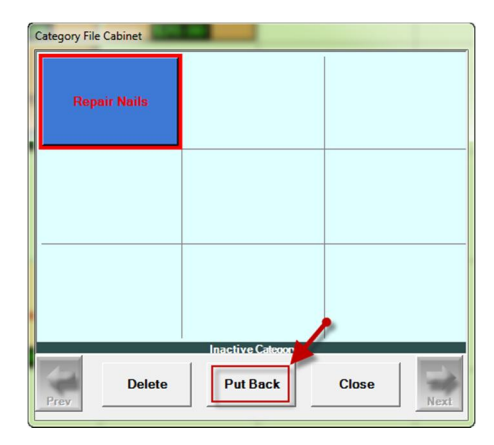

### b) Thêm, Xóa, Sửa Dịch Vụ (Service)

### \* Thêm dịch vụ:

- Bước 1: Ở màn hình sửa đổi dịch vụ click vào Add Sale Item (4), 1 service mới với tên No Name được tạo ra.

|                                               |                                      |                                                           | Nail S                         | iervice |  |
|-----------------------------------------------|--------------------------------------|-----------------------------------------------------------|--------------------------------|---------|--|
| s<br>Full Set Acrylic<br><mark>\$38.00</mark> | s<br>Refill Acrylic<br><b>518.00</b> | s<br>Refill Acrylic N<br>Cut Down<br><mark>\$20.00</mark> | s<br>Eyebrows Wax<br>510.00    | No Name |  |
| S<br>Full Set Crystal<br>\$35.00              | S<br>Refill Crystal                  | s<br>Refill Crystal N<br>Cut Down<br>\$22.00              | s<br>Eyebrows N Lip<br>\$15.00 |         |  |

Bước 2: Click chọn dịch vụ No Name. Sau đó sửa tên dịch vụ ở vị trí số
2, sửa giá vị trí số
3. Bên phải chọn Services nếu làm dịch vụ, hoặc Product nếu bán sản phẩm hoặc No Charge nếu cho miễn phí (nếu chọn No charge thì nhập số tiền là 0).

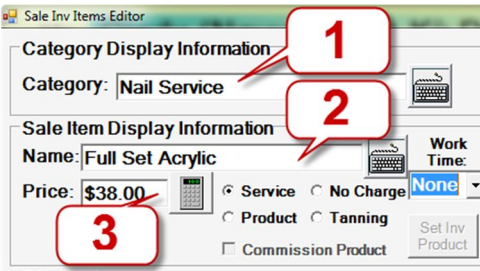

\* Sửa dịch vụ: click chọn dịch vụ và làm tương tự bước 2.

\* Xóa dịch vụ: click và giữ chuột dịch vụ cần xóa, kéo và bỏ vào tủ hồ sơ ở

vị trí số 💶 🖺.

\* Lấy lại dịch vụ vừa xóa: click vào tủ hồ sơ (vị trí số  $\boxed{4}$ ). Click chọn dịch vụ muốn lấy và click vào **Put Back** (làm giống như lấy lại danh mục vừa xóa).

3) Cách Tính Tiền Cho Khách Hàng Bằng (Tiền Mặt, Thẻ Tín Dụng, Phiếu Tặng, Chi Phiếu)

### a) Trường Hợp Chỉ Có Một Thợ

- Bước 1: click vào người thợ làm services cho khách trên màn hình chính. Màn hình tính tiền sẽ hiện lên như hình dưới.

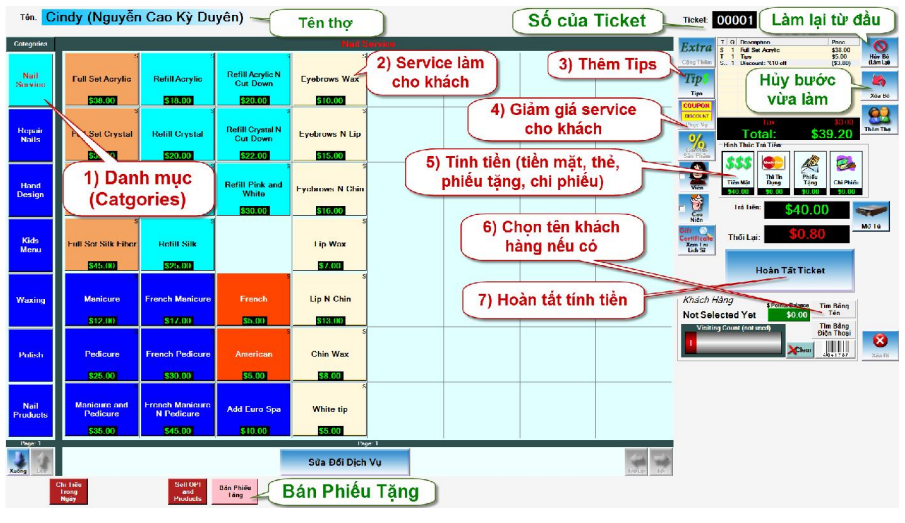

# MÀN HÌNH TÍNH TIỀN

Bước 2: Đầu tiên chọn Danh mục (Categories vị trí số 1) trước như là: Nail Services, Waxing... Sau đó click chọn services (vị trí số 2) đã làm cho khách.

| Categories      |                                                |                                       |                                                     |                                 |                           |
|-----------------|------------------------------------------------|---------------------------------------|-----------------------------------------------------|---------------------------------|---------------------------|
| Nail<br>Service | s<br>Full Set Acrylic<br>\$38.00               | s<br>Refill Acrylic<br><b>\$18.00</b> | s<br>Refill Acrylic N<br>Cut Down<br><b>\$20.00</b> | s<br>Eyebrows Wax<br>\$10.00    | 2)<br>Services<br>Làm cho |
| Repair<br>Nails | 1) Dan<br>(Catg                                | nh mục<br>ories)                      | s<br>Refill Crystal N<br>Cut Down<br>\$22.00        | s<br>Eyebrows N Lip<br>\$15.00  | Kildeli                   |
| Hand<br>Design  | S<br>Full Set Solar<br>Pink N White<br>\$45.00 | s<br>Refill Pink<br><u>\$22.00</u>    | s<br>Refill Pink and<br>White<br>\$30.00            | s<br>Eyebrows N Chin<br>\$16.00 |                           |
| Kids<br>Menu    | s<br>Full Set Silk Fiber<br>\$45.00            | s<br>Refill Silk<br><b>\$25.00</b>    |                                                     | s<br>Lip Wax<br>\$7.00          |                           |

- Bước 3: Nếu khách cho tiền Tips click vào nút **Tips (vị trí số 3)**, màn hình nhập Tips hiện lên chỉ việc chọn Tips có sẵn ở 2 bên hoặc nhập vào số tiền rồi click OK.

| Ticket: 00001 NAIUS 23 English     | Enter Tips amount?<br>Quick \$<br>S1<br>\$0 00 Steer<br>\$6 |
|------------------------------------|-------------------------------------------------------------|
| Extra S 1 Full Set Acrylic \$38.00 | <b>S2 7 8 9 S7</b>                                          |
| 3: Thêm Tips                       | <b>3 4 5 6 3</b>                                            |
| Tips Xóa Bó                        |                                                             |
| DISCOUNT<br>DISCOUNT               | <b>●● ● ● ● ● ● ● ● ● ●</b>                                 |
| Total: \$38.00                     | Cancel OK                                                   |

Bước 4: Nếu muốn giảm giá cho khách hàng click vào nút Coupon Discount (vị trí số 4) màn hình Discount hiện lên.

| Ticket:   | 00001 NAILS 12       | 3       | English             |
|-----------|----------------------|---------|---------------------|
| Extra     | T Q. Description     | Price   |                     |
| Cộng Thêm | 5 I Full Set Actylic | \$38.00 | Hủy Bỏ<br>(Làm Lại) |
| Tip       |                      |         |                     |
| Tips      | 🖌 4: Giảm g          | iá )    | Xóa Bò              |
| DISCOUNT  | Tax                  | \$0.00  |                     |
|           | Total: \$3           | 38.00   | Thêm Thợ            |

Ở phía trên khung Apply To Whom chọn người chịu giảm giá có 3 lựa chọn.

- **Owner and Employee**: Chủ và thợ cùng chịu tiền giảm giá.
- **Owner Only**: Chỉ chủ chịu tiền giảm giá.
- **Employee**: Chỉ thợ chịu tiền giảm giá.

Phía bên tay trái là giảm giá theo phần trăm, còn bên phải là giảm giá theo số tiền nhập vào.

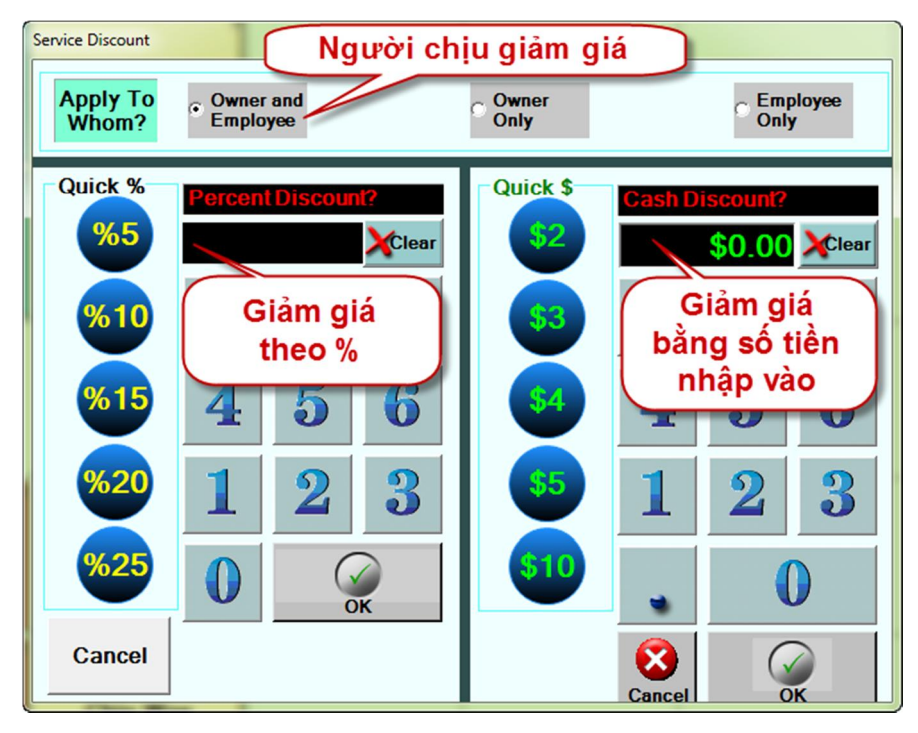

- Bước 5: Chọn cách khách trả tiền (vị trí số 5):
  - Nếu khách trả bằng **tiền mặt, thẻ tín dụng, phiếu tặng hoặc chi phiếu** thì chỉ việc click vào các nút như hình dưới.

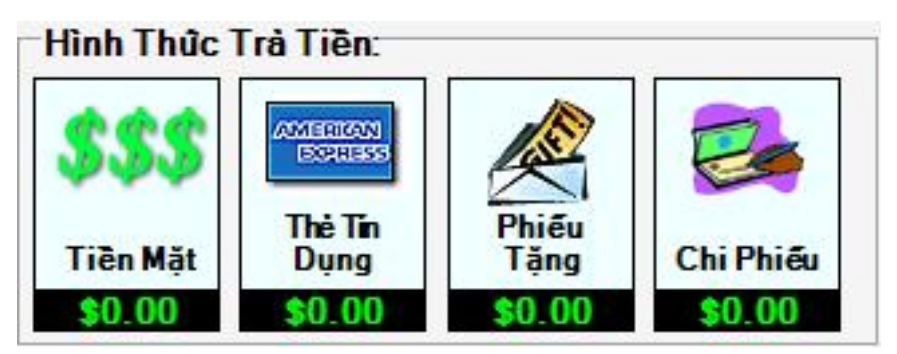

 Nếu khách trả kết hợp bằng phiếu tặng, tiền mặt và thẻ tín dụng. Ta tính tiền theo thứ tự phiếu tặng trước, sau đó tới tiền mặt rồi tới thẻ tín dụng sau đó click OK.

- Bước 6: Nếu đây là khách hàng cũ đã có thông tin trong hệ thống chỉ việc click vào **Tìm Bằng Tên (vị trí số 6**), màn hình chọn khách hàng hiện lên chỉ việc chọn tên khách hàng và click OK.

| Khách Hàn<br>Not Selectr<br>Visiting Co | g \$Points Be<br>ed Yet \$0<br>punt (not used) | Tìm Bằng<br>Tên<br>Tìm Bằng<br>Điện Thoại<br>Clear | Xóa Di |      |      |
|-----------------------------------------|------------------------------------------------|----------------------------------------------------|--------|------|------|
| Customer Selection                      | Home                                           | Cell                                               | Kit #  | Alat | abet |
| Customer                                | 999-999-9999                                   |                                                    | 0      | A    | N    |
|                                         |                                                |                                                    |        | в    | 0    |
|                                         |                                                |                                                    |        |      |      |
|                                         |                                                |                                                    |        | к    | x    |
|                                         |                                                |                                                    |        | L    | Y    |
|                                         | 1                                              |                                                    |        | м    | z    |
| Search by<br>Phone Last Name            | Favorite<br>Customer                           | Ok                                                 |        | Alph | abet |

- Bước 7: Click vào nút **Hoàn Tất Ticket (vị trí số 7)** hệ thống sẽ in ra hóa đơn tính tiền.

### b) Trường Hợp Nhiều Thợ Làm Cho Một Khách Hàng

- Cũng làm giống như trên ở bước 1 và 2 sau đó click vào nút Thêm Thợ, màn hình chính hiện lên chỉ việc click vào tên thợ như hình dưới có 3 người thợ. Người cuối cùng là Hồng Đào nếu muốn quay lại Cindy hay Pam thì chỉ click vào Thêm Thợ sau đó click vào tên Cindy hoặc Pam.

| Т | Q. | Description      | Price   |            |
|---|----|------------------|---------|------------|
|   |    | - Cindy          | -       | v          |
| S | 1  | Full Set Acrylic | \$38.00 | Hủy Bỏ     |
| - |    | . – Pam ———      |         | (Làm Lại)  |
| S | 1  | Eyebrows N Lip   | \$15.00 | No.        |
| - |    | – Hồng Dào ———   |         |            |
| S | 1  | Eyebrows Wax     | \$10.00 |            |
|   |    |                  | ~       | Xóa Bỏ     |
|   |    |                  |         | 00         |
|   |    | Tax:             | \$0.00  |            |
|   |    | Total:           | \$63.00 | I hem I hợ |

- Tiếp theo làm giống như các bước 3,4,5,6,7 để hoàn tất việc tính tiền cho khách.

c) Trường Hợp Tính Tiền Bằng Credit Card

\* Nếu tính tiền bằng External Terminal:

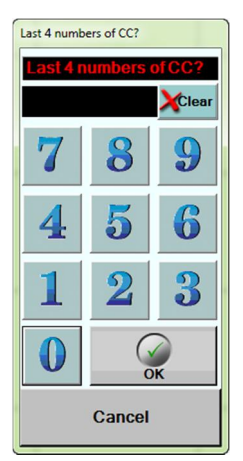

- **Bước 1**: Làm giống như các bước 1,2,3,4 trường hợp tính tiền cho 1 thợ. Chọn danh mục trước, rồi chọn dịch vụ đã làm, thêm tiền Tip hoặc giảm giá nếu có.

Bước 2: Trước tiên ta cà thẻ Credit Card trên External Terminal trước. Sau đó mới click vào thẻ tín dụng ở vị trí 5 trên màn hình tính tiền, rồi nhập vào 4 số cuối của thẻ tín dụng.

# 4) Cách Bán Phiếu Tặng (Gift Card)

- **Bước 1**: Ở màn hình chính, click vào thợ bán phiếu tặng. Màn hình tính tiền cho khách hiện lên click vào nút **Bán Phiếu Tặng**.

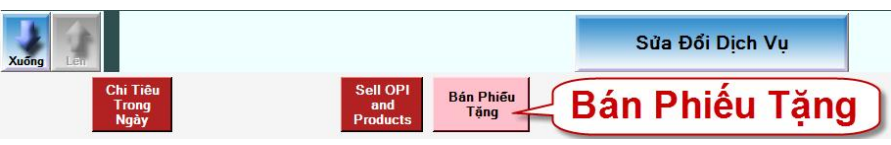

- Bước 2: Nhập vào mã số phiếu tặng (nếu mua phiếu tặng của Yesmua thì chỉ cần cà thẻ) sau đó click Enter.

- **Bước 3:** Nhập vào số tiền ở màn hình bên phải rồi click **OK**.

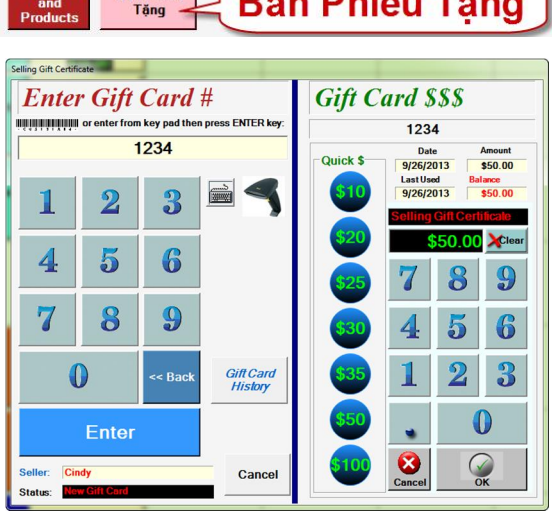

# 5) Quản Lý Danh Sách Khách Hàng (Customer)

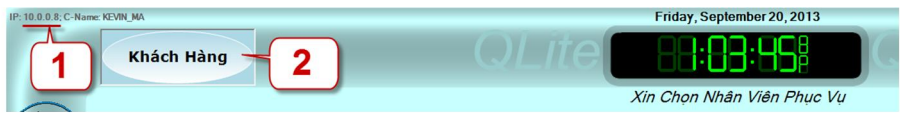

- click vào **Khách Hàng (vị trí số 2)** trên màn hình chính. Màn hình khách hàng như hình dưới.

| Customer View and Edit                                                                                                    |       |       |
|----------------------------------------------------------------------------------------------------|-------|-------|
| Personal Information                                                                                                    | Alpl  | ıabet |
| Name: Name Vt #                                                                                                    | A     | N     |
| Addr: Tìm khách                                                                                                    | в     | 0     |
| City: Set Picture hàng                                                                                                    | -     |       |
| State: Zip: Favorite                                                                                                    | с<br> |       |
| Phone: Cell:                                                                                                    | D     | Q     |
| Birth: 09/20 🗹                                                                                                    | E     | R     |
| Email: Do not email me                                                                                                    | F     | s     |
| Customer Services Informations Kit #: Visiting Count (not used) <                                                                                                    | G     | т     |
|                                                                                                    | н     | U     |
| Last Service Technician Prefered Technician Last Visit                                                                                                    | 1     | v     |
| Cust. Since #Visits Total Spend 5                                                                                                    | J     | w     |
| Enter Customer Reference Notes Past                                                                                                    | к     | x     |
| Bar Code:<br>000000 3 VIP Birthday Invites<br>1 int Frail                                                                                                    | L     | Y     |
|                                                                                                    | м     | z     |
| Ok         Cancel         Add New<br>Customer         Apply         Import/<br>Export         Member<br>Only         By<br>Phone         By Last<br>Name         Favorite<br>Customer         Delete | Alpi  | iabet |

# MÀN HÌNH QUẢN LÝ KHÁCH HÀNG

**1 VIP Code**: Mã số VIP của khách hàng.

**2** Invites Email: Gửi email thông báo cho khách hàng chương trình giảm giá, thông báo cuộc hẹn...

**3** Add New Customer: Thêm khách hàng mới.

**4 Delete**: Xóa khách hàng đang chọn.

Past Services: Xem lại số điểm thưởng khách đã sử dụng để trả tiền.

### a) Thêm Khách Hàng Mới

- Bước 1: click vào Add New Customer (vị trí số 3), màn hình thêm khách hàng mới như hình dưới.

| Customer View and Edit                                    |                 |
|-----------------------------------------------------------|-----------------|
| Personal Information Name: First Last                     |                 |
| Addr: Label                                               |                 |
| City: Set Picture Printer                                 | in              |
| State: Zip: Favorite nhãn dá                              | án              |
| Phone: Cell: Vào thư g                                    | gửi 📗           |
| Birth: 09/23 •                                            | ch /            |
| Email:                                                    |                 |
| Customer Services Informations                            |                 |
| Kit #:     Visiting Count (not used)     >>       1     1 |                 |
| Last Service Technician Prefered Technician Last Visit    |                 |
| None • 9/23/2013                                          |                 |
| Cust. Since #Visits Total Spend                           |                 |
| 9/23/2013 1 \$0.00                                        |                 |
| 1 Past<br>Services                                        |                 |
| Bar Code:                                                 |                 |
| 0000000 VIP Code List Email                               |                 |
| Ok Cancel 2 Apply Import/ Export Only Phone               | By Last<br>Name |

- Bước 2: Nhập vào thông tin khách hàng. Cần nhập vào Name, Phone và Email.
  - Số 1: Mã VIP của khách hàng. Nếu muốn tạo mã VIP cho khách click vào nút VIP Code. Màn hình VIP hiện lên, nếu có thẻ VIP (của YesMua) chỉ việc cà thẻ hoặc click vào hình cái máy tính kế bên và nhập số vào. Sau đó click OK.

| Add New Code                                     |        |
|--------------------------------------------------|--------|
| Name:                                            | Oh     |
| FirstLast                                        |        |
| Bar Code: (Use the Scanner or Entering the Code) | 0      |
| 0000000                                          | Cancel |
|                                                  |        |

- Bước 3: click vào Apply (vị trí số 2).

# 6) Quản Lý Lịch Lấy Hẹn

|    | Friday, September 20, 2013 |                 | English |
|----|----------------------------|-----------------|---------|
| te | 88:88:88                   | QLITE 3 Lãy Hẹn |         |
|    | Xin Chọn Nhân Viên Phục Vụ |                 | 4       |

- Click vào Lấy Hẹn (vị trí số 3) trên màn hình chính. Màn hình lấy hẹn như hình dưới.

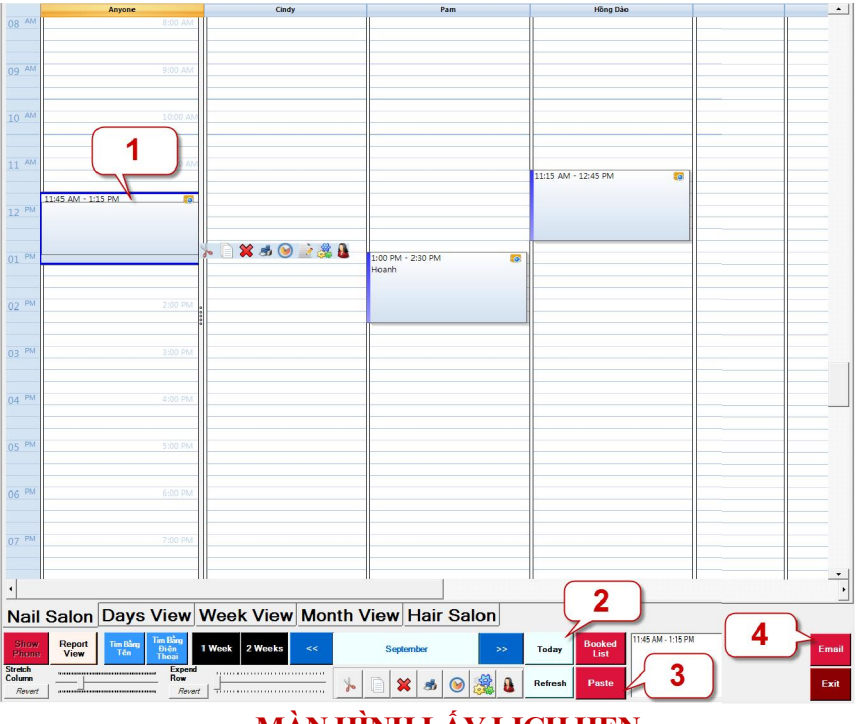

### MÀN HÌNH LẤY LỊCH HỆN

- 1: Lịch hẹn của khách.
- 2: Cách trình bày lịch lấy hẹn. có thể xem theo 1 tuần, 2 tuần, theo ngày...
- 3: Xem lịch lấy hẹn mới nhất (Refresh).
- 4: Email cho khách hàng lịch lấy hẹn.

### a) Thêm Lịch Hẹn

- Bước 1: nếu khách không chỉ định thợ làm thì click ở cột Anyone, ngược lại click ở cột tên thợ mà khách muốn. Sau đó click chọn giờ lấy hẹn rồi double click để cài đặt lịch lấy hẹn. Màn hình lấy hẹn như hình dưới.

| ppointment       |          |           |           |         |         |         |                                                               |
|------------------|----------|-----------|-----------|---------|---------|---------|---------------------------------------------------------------|
| How long?        |          |           |           |         |         |         |                                                               |
| 0:15             | 0.30     | 0.45      | 1:00      | 1:15    | 1:30    | 1:45    | 2.00                                                          |
| 2:15             | 2:30     | 2:45      | 3.00      | 3:15    | 3:30    | 3:45    | 4.00                                                          |
| Morning (a       | 8AM-3PM) | Afternoon | (3PM-9PM) |         | All Day | (1 Day) |                                                               |
| Optionals<br>Net | w Cust   | omer      | Exi       | sting ( | Custom  | er      | Schedule for<br>Every<br>None<br>Weekly<br>2 Weeks<br>3 Weeks |
|                  |          | Se        | ervices   |         |         |         | • Month<br>for next 6 months                                  |
|                  | Ca       | ancel     |           |         | Ok      | ĸ       |                                                               |

- Bước 2: Chọn thời gian và click **OK**.

(Tùy chọn có thể có hoặc không) nếu đây là khách mới thì click New Customer để tạo khách hàng mới, còn nếu là khách hàng cũ click vào Existing Customer. Tiếp theo click vào Services chọn dịch vụ khách muốn làm. Sau đó click OK.

### b) Sửa, Xóa Lịch Hẹn

- Chọn lịch hẹn cần sửa:

- 1: Xóa lịch hẹn.
- **2**: In lịch hẹn đang chọn.
- 3: Thêm, xóa dịch vụ.
- 4: Chọn khách hàng đặt lịch hẹn.
- **5**: Gửi Email lịch hẹn cho khách hàng.

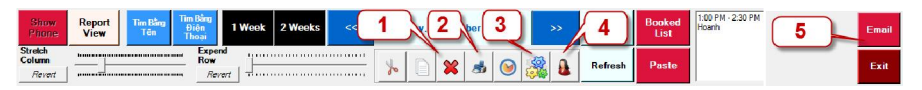

# III) Phần Dành Cho Chủ Tiệm (Owner) Và Quản Lý (Manager)

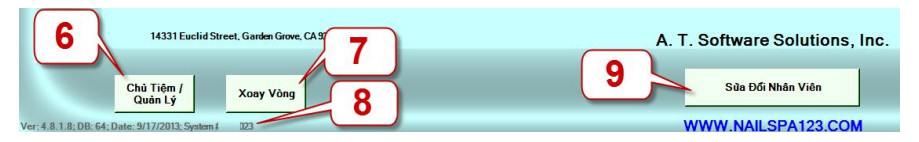

Click vào nút Chủ Tiệm/Quản Lý (vị trí số <sup>6</sup>) trên màn hình chính. Màn hình yêu cầu nhập mật khẩu hiện lên. nhập vào mật khẩu chủ tiệm (1234) hoặc quản lý (0000).

# 1) Phần Dành Cho Người Quản Lý (Mật Khẩu: 0000)

### a) Thẻ Ticket

| T Qty D                         | escription                         | Price               | Worked with Technician(s)                                                                                                    | Wednesday, 9/25/2013        | 9/25/2013                                |
|---------------------------------|------------------------------------|---------------------|----------------------------------------------------------------------------------------------------|-----------------------------|------------------------------------------|
| S 1 E                           | yebrows N Lip                      | \$15.00             | Date: 9/25/2013 10:42 AM                                                                                                    | Pam                         | Technician                               |
| S 1 E                           | yebrows Wax                        | \$10.00             | 10:         \$25.00           T1 Pam         \$25.00           \$23.500 Cc.s0.00 Cc.s0.00         \$100           \$1 Eyebonesi Wax         \$1000           \$1 Eyebonesi Wax         \$1000 <b>71 Hany</b> \$35.00           \$23.500 Cc.s0.00 Cc.s0.00 Cc.s0.00         \$1500           \$1 February Wax         \$1500           \$1 February S15.00         \$1500           \$1 February S15.00         \$1500           \$1 February S15.00         \$1500 |                             | Cindy<br>(Nguyễn Cao<br>Ký Duyễn)<br>Pam |
|                                 | Tax:                               | \$0.00              | 2 TOTAL: \$60.00                                                                                                    |                             | Hõng Dào                                 |
| Edit Sale                       | Delete Add Item Add Tins           | Voided              |                                                                                                    |                             | Quang Minh                               |
| Ticket Info                     | mation                             | Change              | 2                                                                                                    |                             | Hanry<br>(Nguyễn<br>Hung)                |
| Ticket #:<br>Customer           | 1 @9/25/2013 10:42 AM              | Set Customer        | 3 7                                                                                                    |                             | Khánh Hà                                 |
| Payment<br>Special<br>Discount: | Type: Cash None Payment Type       | Work with           | Print                                                                                                    |                             | Jenny<br>(Ý Lan)                         |
| Time Spa                        | n: 0 Minutes Recal Contract        | Void Ticket         | owing technicians was                                                                                                    | Page: 1                     | Page: 1                                  |
| Re-Print<br>Technician          | Re-Print<br>Customer Delete Ticket | Ticket<br>List View | 5 YMENT type 6                                                                                                    | Prev Next 8                 | Down                                     |
| Today <<                        | Day 9 Week >>                      | << Month            | >> << Bi-Weekly >> Date Range                                                                                                    | Print<br>A Preview<br>Print |                                          |
| Ticke                           | C-Card Evner                       |                     | Penort Setup Evit                                                                                                    | 🗾 🛛 Các thẻ dành cho quả    | n lý 👔                                   |

- Người quản lý chỉ có quyền xem và sửa 1 số thông tin như:

- Đổi ticket sang cho thợ khác (nút Change Technician số 2).
- Thêm khách hàng vào ticket (nút Set Customer số 3).
- Bo ticket (nút Void Ticket số 4).
- Xóa ticket (nút Delete Ticket số 9) chỉ dành cho chủ tiệm.
- Xem tất cả ticket (nút **Ticket List View** số 5).
- Vị trí số 6: nhóm công cụ cho phép xem ticket theo ngày, tuần, tháng hoặc theo khoảng thời gian nhập vào.
- Print (số 7): in ticket đang xem.
- Print (số 8): in tất cả ticket của người thợ đang xem.

### b) Thẻ C-Card (Credit Card) Yesmua Merchant Only

| Trai   | nsactio   | ns Bato      | h Rep   | ort     |      |         |             |           |         |               |        |         |                  |          |    |
|--------|-----------|--------------|---------|---------|------|---------|-------------|-----------|---------|---------------|--------|---------|------------------|----------|----|
| Credit | Card Tran | saction List |         |         |      |         |             |           |         |               |        |         |                  |          | l, |
|        | TransID   | Date         | Action  | Result  | Type | Account | Holder Name | Emp Name  | Ticket# | Settle        | Batch# | ltem#   | Tips             | Total    | Į  |
| *      |           |              |         |         |      |         |             |           |         |               |        |         |                  |          | ł  |
|        | 1)        |              | 2)      | 3       |      | 4)(     | 5           |           |         |               |        |         |                  |          |    |
|        |           |              | V       |         | -    | V.      | 7           |           |         |               |        | Sale +  | Tin:             | \$0.00   | į. |
| Clo    | se        | Refund       | Adi Tot | al VOID | Adi  | Tin     | Detail      |           |         |               |        | Refu    | nd:              | \$0.00 A | Į. |
| Bat    | ch _      | THETUTIO     |         | 401D    |      |         | Report      |           |         |               | Tip    | s/Void: | \$0.00           | \$0.00   |    |
| Toda   | ay _<<    | Day          | >>      | << Week | >>   | <<      | Month >> <  | Bi-Weekly | >>      | Date<br>lange |        |         | Print<br>Preview | Print    |    |
| Ti     | cke       | t 🗲          | Ca      | rd E    | xpe  | ense    | Report      | Bad       | kup     | 5 5           | Setu   | ıp      | Exit             |          |    |

- Người quản lý có quyền: thêm, xóa, sửa tiền credit card, thêm Tip.

- Bước 1: Đầu tiên ta click chọn dòng cần sửa. Tùy theo mục đích ta click vào 1 trong các nút dưới đây.

- Close Batch: Vào cuối ngày click vào đây để đóng sổ tất cả thẻ.
- **2** Adj. Total: Sửa giá tiền thẻ.
- **3 VOID**: Bỏ thẻ tín dụng đang chọn.
- 4 Adj. Tip: Thêm Tip vào thẻ tín dụng.
- **5 Re-Print**: In hóa đơn thẻ tín dụng đang chọn.

#### c) Thẻ Expense

- Dùng để quản lý các chi tiêu của tiệm như tiền điện, nước, gas...
- d) Thẻ Report

|                                                                         |                                                 |       | Today                                                                                                    |                  | ReportType                          |
|-------------------------------------------------------------------------|-------------------------------------------------|-------|----------------------------------------------------------------------------------------------------|------------------|-------------------------------------|
| Total Sale Rep<br>A. T. Software S<br>Diamond Plaza<br>Wednesday, Septe | ort<br>olutions, Inc.<br>mber 25, 2013 (Daily)  | -     | Total Sale Report<br>A. T. Software Solutions, Inc.<br>Diamond Plaza<br>Wednesday. Sacebmer 25. 2013 (Daily)                                                                                                    | Cáo              | Total Sale                          |
| Cash<br>Credit Card<br>Check                                            | \$104.00<br>\$25.00<br>\$0.00                   |       | Cash                                                                                                    |                  | Report<br>Technician                |
| Total(\$)<br>Gift Certificates                                          | \$129.00<br>\$0.00                              |       | Total(\$) \$129.00                                                                                                    |                  | Technicians                         |
| Total(Gross)                                                            | \$129.00                                        | Е     | Gift Certificates \$0.00                                                                                                    |                  | (Excel)                             |
| Products<br>Sale Tax<br>Gift Certificate Sold                           | \$0.00<br>\$0.00<br>\$0.00                      |       | Total(Gross) \$129.00                                                                                                    |                  | Gift<br>Certificates                |
| Owner Discount<br>Daily Withdraw<br>Cash Advance<br>Tip(Credit Card)    | \$0.00<br>\$0.00<br>\$0.00<br>\$0.00            |       | Total Services         \$129.00           Total Products         \$0.00           Sale Tax         \$0.00                                                                                                    |                  | Services and<br>Products            |
| Total                                                                   | \$129.00<br>\$0.00                              |       | Total Gift Certificate Sold         \$0.00           Owner Discount(Coupons)         \$0.00           Daily Withdraw         \$0.00           Caph Advance         \$0.00                                                                                                    |                  | Expense                             |
| Voided Ticket(s)<br>Number Tickets<br>Number Customers                  | 0<br>4<br>3                                     |       | Tip(Credit Card)                                                                                                    |                  | Returns                             |
| Print                                                                   | 0<br>\$0.00<br>NoGift ⊏ NoVoid<br>Card □ Detail | • Pri | Tips \$0.00                                                                                                    |                  | Technician<br>Year to Date<br>(YTD) |
| Today <<                                                                | Day >> <                                        | Week  | >>> << Beverlage by the second second | Print<br>Previer | Report Type<br>Print                |
| Ticket                                                                  | C-Card                                          | Ex    | pense Report Setup Exit                                                                                                    |                  |                                     |

- Dùng để xem báo cáo tiền thu chi của tiệm.

- Total Sale: Xem tổng cộng số tiền làm được theo ngày, tuần, tháng hoặc năm...
- Technicians Report: Xem tổng cộng số tiền làm của thợ.
- Technician Payroll: Xem chi tiết tiền làm được của từng thợ và tính tiền trả lương cho thợ.
- Gift Certificates: Xem và quản lý phiếu tặng, những phiếu đã bán, còn tiền hoặc hết tiền....
- Services and Products: Xem chi tiết tất cả dịch vụ và sản phẩm của tiệm làm được.
- Expense: Xem thống kê tiền chi tiêu trong tiệm.

### e) Thẻ Setup

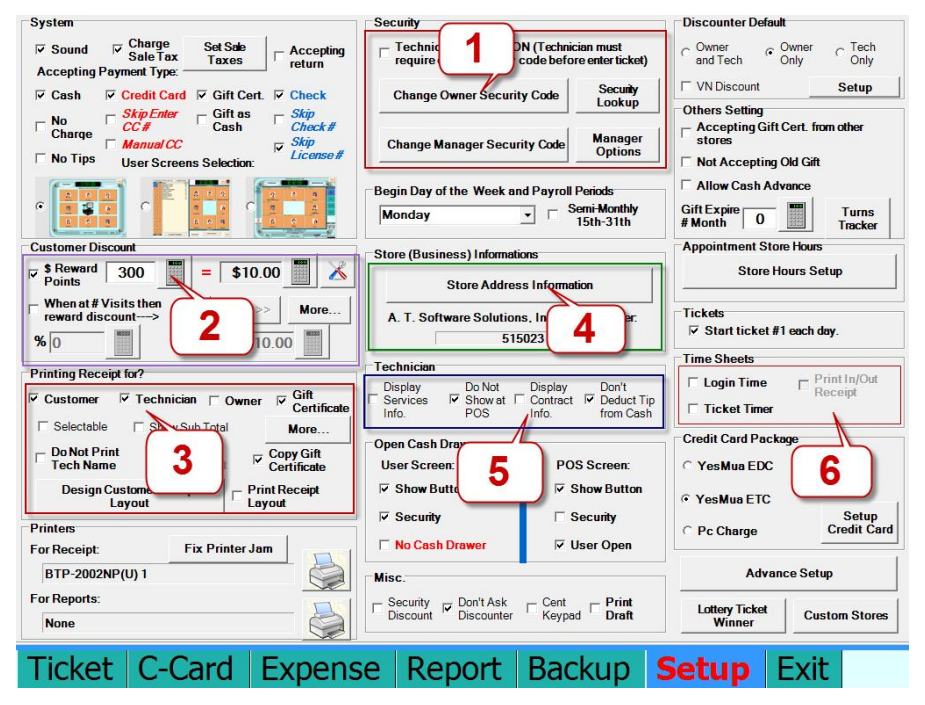

### MÀN HÌNH CÀI ĐẶT DÀNH CHO CHỦ TIỆM VÀ QUẢN LÝ

- Dùng để cài đặt hệ thống Nails 123 System như: thay đổi mật khẩu, tính thuế, hệ thống điểm thưởng, cách in hóa đơn, thông tin tiệm in trên hóa đơn, cách trình bày thông tin thọ trên màn hình...

Security (1): thay đổi mật khẩu của chủ tiệm và người quản lý.

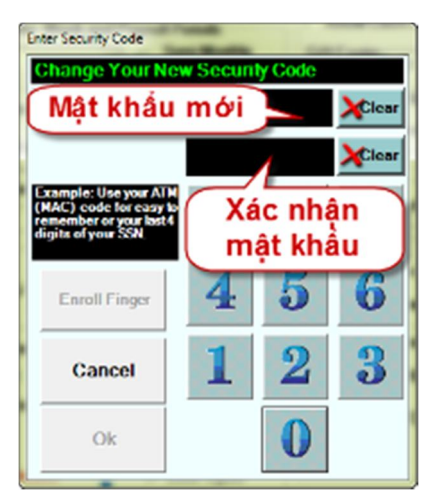

- Nếu muốn đổi mật khẩu chủ tiệm click vào nút Change Owner Security Code màn hình đổi mật khẩu như hình dưới. nhập vào 4 số mật khẩu mới và nhập lại 4 số đó vào phần xác nhận lại mật khẩu rồi click OK.
- Nếu muốn đổi mật khẩu người quản lý click vào nút Change Manager Security Code và làm tương tự như trên.

Customer Discount (2): Cài đặt điểm thưởng cho thẻ VIP của khách. Ví dụ: như hình dưới cài đặt 300 điểm thì khách được \$10. Mặc định \$1=1 điểm nếu muốn sửa lại click vào nút &. Có thể cài \$1 tiền mặt = 1.5 điểm và \$1 thẻ = 1 điểm như hình dưới.

| Customer Discount               | VIP Point Setting<br>Paid Types:<br>Paid \$1 Cash = Point<br>1.50 |
|---------------------------------|-------------------------------------------------------------------|
| cài đặt số điểm sẽ được khi trả | Paid \$1 Credit Card = 1.00                                       |
| bằng tiền hoặc thẻ tín dụng.    | Close                                                             |

Printing Receipt (3): cài đặt in hóa đơn, như hình dưới in hóa đơn cho khách và thợ. Nếu muốn in hóa đơn cho chủ tiệm đánh dấu vào Owner. Nếu muốn có thêm lựa chọn in hoặc không in hóa đơn cho khách thì đánh dấu vào Selectable.

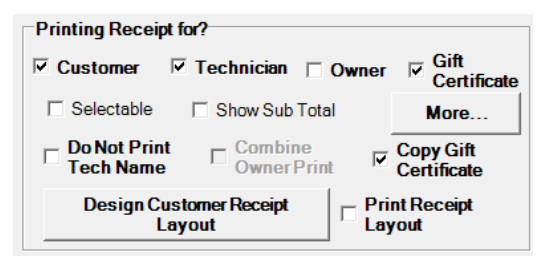

Nếu muốn thêm chương trình giảm giá hay thông tin bất kỳ vào cuối hóa đơn của khách click vào nút **Design Customer Receipt Layout**. Màn hình nhập thêm thông tin hiện lên. Sau khi nhập xong click Save và click Close. Tiếp theo nhớ đánh dấu vào nút **Print Receipt Layout**.

| Custom Customer Receipt                                                                                               | -                                    |
|----------------------------------------------------------------------------------------------------|--------------------------------------|
| 01590<br>Nguyễn Cao Kỳ Duyên                                                                                          | Close                                |
| AT Software Solutions, Inc.<br>100 Astor Drive<br>Harleysviller PAF<br>215-256-0164<br>Saturdaut Anil 20 2005 5-24 PM | Custom Message<br>Receipt<br>Message |
| S 1 Full Set Bel :\$5.00off \$30.00<br>S 1 Manicure and Pedicure \$25.00<br>S 1 Take Off \$25.00<br>TOTAL: \$80.00    | C Print Draft<br>Message             |
| Payment Type:<br>Cash:\$80.00<br>                                                                                     | C Gift Certificate<br>Message        |
|                                                                                                    | Save                                 |
|                                                                                                    | B I <u>U</u>                         |
|                                                                                                    | ≣≣≣                                  |
| Thank You                                                                                                    | Font Size<br>8 pt -                  |

 Store Information (4): Thông tin tiệm được in trên hóa đơn. click vào nút Store Address Information. Nhập vào địa chỉ tiệm và click OK.

| Store (Business) Informations                           |
|---------------------------------------------------------|
| Store Address Information                               |
| A. T. Software Solutions, Inc. Serial Number:<br>515023 |
|                                                         |

• Technicians (5): cài đặt xem thông tin của thợ.

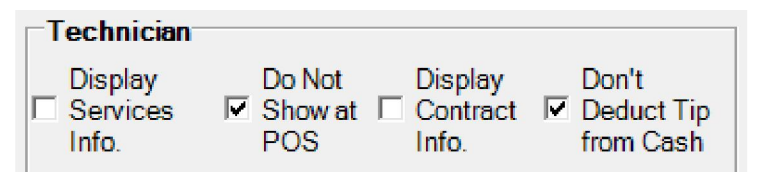

 Display Services Info: nếu muốn xem thông tin số ticket và số tiền dịch vụ thợ làm được trên màn hình chính thì đánh dấu vào đây.

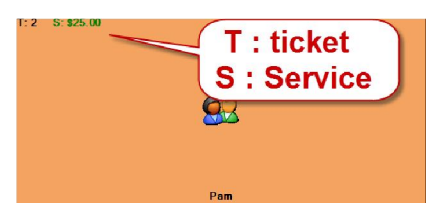

• Do Not Show at POS: nếu không

muốn thấy số ticket thợ làm được và số tiền của thợ trong màn hình tính tiền thì đánh dấu vào đây.

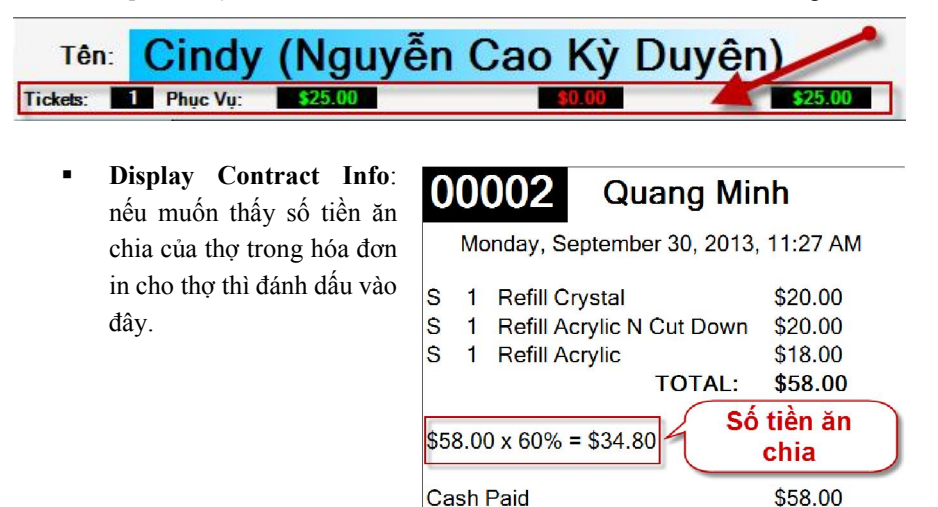

Time Sheets (<u>6</u>): Quản lý thời gian đi làm của thợ.

Technician Copy

Để sử dụng đánh dấu vào nút **Login Time**. Trong màn hình tính tiền cho khách sẽ có thêm nút IN và OUT như hình dưới.

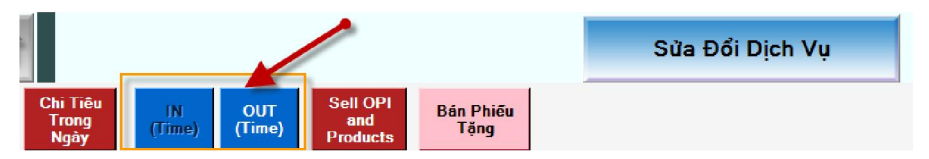

Khi thợ tới làm thì click vào tên mình và click vào IN, khi thợ về thì click vào tên mình và click vào OUT. Màn hình chính sẽ hiện thời gian như hình dưới.

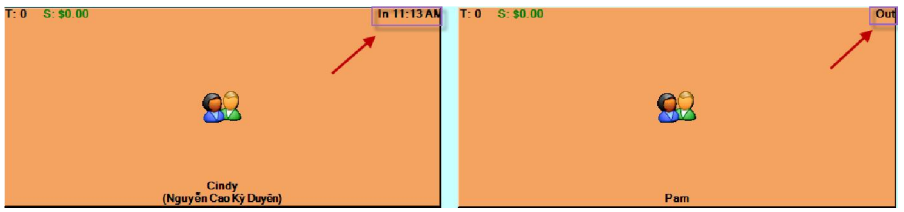

# 2) Phần dành cho chủ tiệm

 Chủ tiệm có tất cả các quyền của người quản lý. Ngoài ra còn có thêm quyền thêm, xóa, sửa ticket, thay đổi mật khẩu chủ tiệm và có thêm 1 thẻ Backup như hình dưới.

#### YesMua Corporation

| Key Drive Location: Browse<br>[D:\ATDatabase\DbProvider.db3<br>Hard Drive Location:                                                                                                    | Refresh | Set the date below whe<br>tickets and everything t<br>04/01/2005 then all tick<br>will be deletes!!! | ere you want to start deleting to<br>before this date. For example<br>tets on 04/01/2005 and before | he<br>, set at<br>e that |
|----------------------------------------------------------------------------------------------------|---------|----------------------------------------------------------------------------------------------------|----------------------------------------------------------------------------------------------------|--------------------------|
| The Deta Safe C:PointOfSeles C:PointOfSeles C:Poin | rom     | No Merging<br>Begi<br>Clear<br>Initializ                                                             | D1/01/2013 💽 🔟                                                                                      |                          |
| Stamp one more beckup file to: DbKey_Store1_09252013 db3                                                                                                    |         |                                                                                                    |                                                                                                    |                          |

- Backup and Restore Database: Lưu trữ và phục hồi dữ liệu. Lưu ý nếu không biết rõ thì không nên làm vì làm sai có thể bị mất hết dữ liệu nên gọi YesMua để được hỗ trợ (714-786-8115 hoặc 951-785-1619).
- Clean-Up Tickets:
  - Begin Clean-Up Tickets: Xóa tất cả ticket từ ngày chọn trở về trước (như hình trên chọn ngày 01-01-2013). Tất cả ticket từ ...2011,2012 cho đến ngày 01-01-2013 sẽ bị xóa hết.
  - Clean-Up CC Transaction: Xóa tất cả giao dịch thẻ tín dụng từ ngày chọn trở về trước.
  - Initialization (begin operation): Sau khi thử nghiệm phần mềm và bắt đầu sử dụng để tính tiền ta click vào đây để xóa tất cả dữ liệu (danh mục, dịch vụ và danh sách thợ vẫn còn).

#### Mọi thắc mắc xin liên hệ số điện thoại:

- Hỗ trợ kỹ thuật: 714-786-8155

951-785-1619

- Hỗ trợ Merchant services: 714-554-4630
- Fax: 714-786-6662
- Toll Free: **888-593-7682**